# intelbras

Manual do usuário

W5-1200F

## intelbras

#### W5-1200F Roteador wireless

Parabéns, você acaba de adquirir um produto com a qualidade e segurança Intelbras.

O roteador Wi-Fi W5-1200F fornece uma solução completa para redes domésticas. Com ele é possível compartilhar o acesso à internet com diversos dispositivos em uma rede sem fio de alta velocidade. Sua instalação e gerenciamento podem ser feitos através da interface web de forma rápida e fácil.

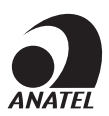

Utilize somente produtos homologados pela ANATEL. Isso evitará, por exemplo, que tais produtos causem problemas graves de interferência em sua rede.

## Cuidados e segurança

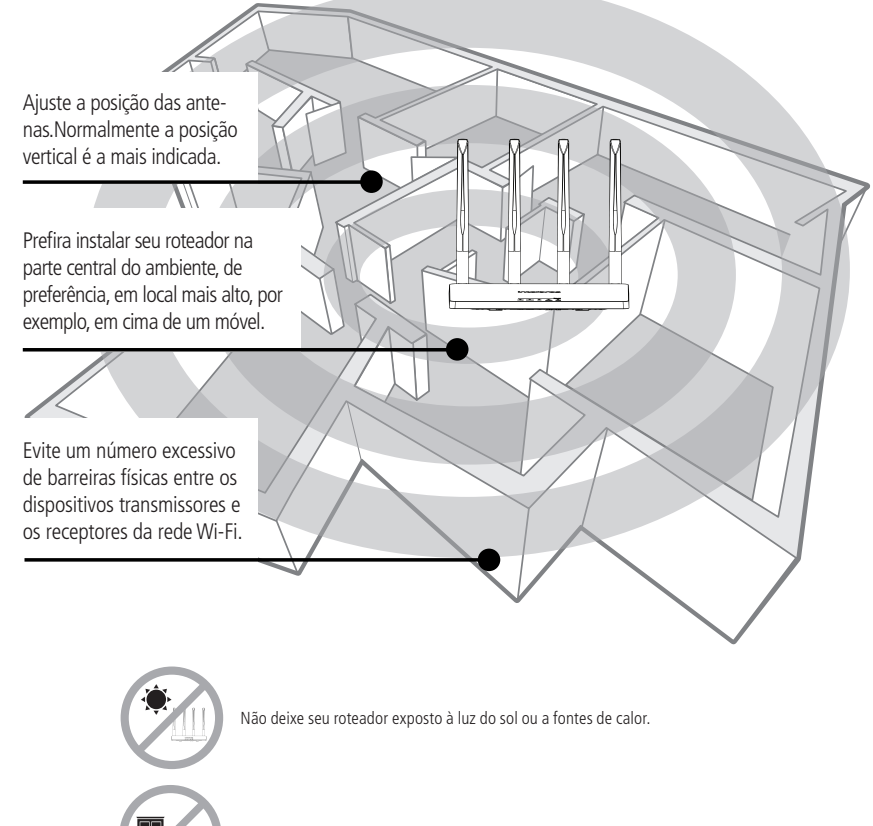

Não coloque o roteador em locais fechados ou apertados.

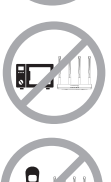

Não deixe seu roteador próximo do micro-ondas ou de outros equipamentos que possam gerar interferências.

Não deixe seu roteador próximo a outros emissores de radiofrequências, por exemplo, telefones sem fio (analógicos).

## Índice

| 1. Especificações técnicas          | 5  |
|-------------------------------------|----|
| 2. Acessórios                       | 6  |
| 3. Instalação                       | 6  |
| 4. Configuração                     | 7  |
| 4.1. Configuração via interface web |    |
| 4.2. Dashboard                      |    |
| 4.3. Configurações de rede          |    |
| 4.4. Segurança                      |    |
| 4.5. Ferramentas                    |    |
| 4.6. Configurações do sistema       |    |
| 5. Dúvidas frequentes               | 19 |
| Termo de garantia                   | 20 |

| Hardware e software                              |                                                                           |
|--------------------------------------------------|---------------------------------------------------------------------------|
| 4 antenas fixas de 5 dBi                         |                                                                           |
| 3 portas LAN Fast Ethernet (10/100 Mbps cada)    |                                                                           |
| 1 porta WAN Fast Ethernet (10/100 Mbps)          |                                                                           |
| 1 botão de Reset                                 |                                                                           |
| Chipset Realtek® RTL8197FH-VG4-CG + RTL8812FR-CG |                                                                           |
| Memória Flash 8 MB                               |                                                                           |
| Memória RAM 64 MB                                |                                                                           |
| SO Linux + Bifrost Intelbras                     |                                                                           |
| Compatível com plataforma Remotize               |                                                                           |
| Parâmetros wireless                              |                                                                           |
| Padrões IEEE                                     | 802.11a/b/g/n/ac                                                          |
| Modo do rádio                                    | Mu-MiMo                                                                   |
| Modo de operação                                 | Roteador                                                                  |
|                                                  | 2,4 GHz                                                                   |
| Frequencia de operação                           | 5 GHz                                                                     |
| Largura de banda                                 | 2,4 GHz: 20, 40 MHz                                                       |
|                                                  | 5 GHz: 20, 40, 80 MHz                                                     |
| Taxa de transmissão                              | 2,4 GHz: até 300 Mbps                                                     |
|                                                  | 5 GHz: até 867 Mbps                                                       |
| Canais de operação                               | 2,4 GHz: 1-13 (Brasil)                                                    |
|                                                  | 2 4 CU: 250, 40, 44, 46, 149, 155, 157, 161                               |
| Potência máxima (E.I.R.P.)                       | 2,4 GHz: 250 MW (24 dBM)<br>5 GHz: 200 mW (23 dBm)                        |
|                                                  | 76dbm@802.11b                                                             |
|                                                  | 68dbm@802.11g                                                             |
| Sensibilidade de recepção em 2,4 GHz             | 65dbm@802.11n 20MHz MCS7                                                  |
|                                                  | 62dbm@802.11n 40MHz MCS7                                                  |
|                                                  | 72dbm@802.11a                                                             |
|                                                  | 69dbm@802.11n 20MHz MCS7                                                  |
| Sensibilidade de recenção em 5 GHz               | 65dbm@802.11n 40MHz MCS7                                                  |
|                                                  | 63dbm@802.11ac 20MHz MCS8                                                 |
|                                                  | 5/dbm@802.11ac 40MHz MCS9                                                 |
|                                                  |                                                                           |
| Segulalıça                                       | WPA-WPA2/PSK Colli Cliptografia AES                                       |
| Descrição dos LEDs                               |                                                                           |
|                                                  | Ligado: roteador ligado à energia elétrica                                |
| Power                                            | Desligado: roteador desligado da energia elétrica                         |
|                                                  | Ligado: roteador com acesso à internet                                    |
| Internet                                         | Piscando: porta Internet conectada, mas sem acesso à internet             |
|                                                  | <b>Desligado:</b> não bá um cabo de rede conectado à porta Internet       |
|                                                  | Ligado: há dispositivo(s) conectado(s) nas portas LAN                     |
| LAN                                              | Piscando: há dispositivo(s) trafegando dados nas portas LAN               |
| EAN                                              | Desligado: não há dispositivo(s) reacegando dados nas portas LAN          |
|                                                  | Ligado: Wi-Ei 2.4 GHz ligado, sem dispositivos trafegando dados           |
| Wi-Fi 2.4 GHz                                    | <b>Piscando:</b> Wi-Ei 2 4 GHz ligado e com dispositivos trafegando dados |
| WI-11 2,4 GHZ                                    | Decligado: Wi-Fi 2.4 GHz decligado                                        |
|                                                  | Ligado: Wi-Fi Z,4 GHZ ligado, com dispositivos trafegando dados           |
| WI FI F CUIS                                     | Discondo: Wi-Fi 5 GHz ligado a bá dispositivos trategando dados           |
| WI-FI 5 GHZ                                      | Piscando: Wi-Fi 5 GHz ligado e na dispositivos tralegando dados           |
|                                                  | Desligado: WI-FI 5 GHZ desligado                                          |
| Fonte de alimentação                             |                                                                           |
| Entrada                                          | 100 V-240 V a 50/60 Hz                                                    |
| Saída                                            | 12 Vdc / 1 A                                                              |
| Potência de consumo máxima                       | 12 W                                                                      |
|                                                  |                                                                           |

**Atenção:** este equipamento não tem direito à proteção contra interferência prejudicial e não pode causar interferência em sistemas devidamente autorizados.

## 2. Acessórios

- » Cabo de rede
- » Fonte de alimentação
- » Guia de instalação

### 3. Instalação

O cenário a seguir descreve a instalação do produto para utilização em modo Roteador.

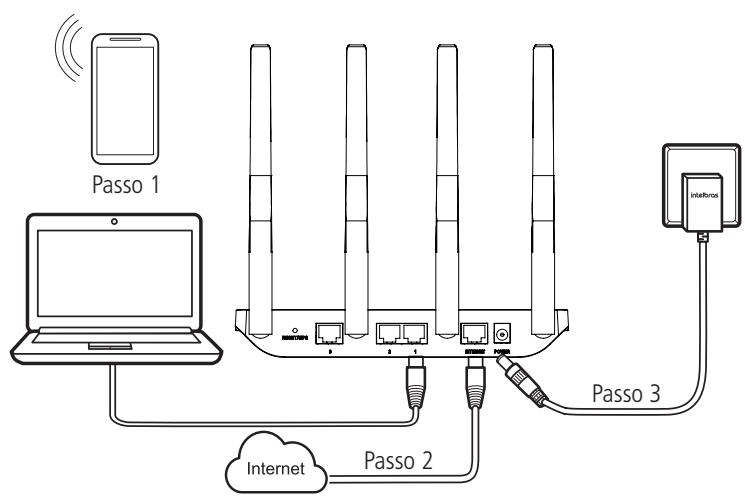

Instalação em modo Roteador

1. Conecte o computador a uma das portas LAN do roteador, utilizando cabo de rede.

**Obs.:** se desejar acessar seu roteador via Wi-Fi, acesse a rede wireless com nome INTELBRAS ou INTELBRAS\_5G. Caso você deseje realizar essa configuração utilizando um smartphone, desative a rede de dados móveis antes de proceder com as configurações do roteador.

- 2. Conecte o cabo de rede da internet (por exemplo, do seu modem ou de outro dispositivo) à porta Internet do roteador.
- 3. Conecte a fonte de alimentação ao roteador e, em seguida, ligue-a na tomada elétrica. Os LEDs acenderão.

#### 4.1. Configuração via interface web

No seu computador, abra o navegador de internet (recomendamos utilizar as versões mais atuais do Google Chrome<sup>®</sup>, Mozilla Firefox<sup>®</sup> ou Microsoft Edge<sup>®</sup>) e acesse o endereço *http://10.0.0.1 ou http://meuintelbras.local/* conforme a imagem a seguir. Esse procedimento deverá ser realizado sempre que você precisar alterar alguma configuração do seu roteador.

|              |                 | ×               |  |
|--------------|-----------------|-----------------|--|
| $\leftarrow$ | $\rightarrow$ C | http://10.0.0.1 |  |
|              |                 |                 |  |

Acesso à página de configuração do roteador

Será aberta a página de login do seu roteador. Como padrão de fábrica, o usuário é admin e a senha é *admin*. Digite estas credenciais nos campos correspondentes e clique em *Entrar*.

| intelbras<br>Sempre próxima |   |  |
|-----------------------------|---|--|
| Ųsuário                     |   |  |
| Senha                       | 0 |  |
|                             |   |  |
|                             |   |  |

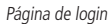

**Obs.:** caso o acesso não seja possível com estas credenciais, entre em contato com a sua operadora ou provedor de internet.

#### 4.2. Dashboard

Após realizar login, você verá a tela da dashboard (figura a seguir), que contém as principais informações do roteador: status de conexão com a internet, consumo atual de banda, configurações da WAN, configurações da LAN, detalhes da versão de firmware e número de dispositivos conectados.

|                                      |                     |                        | intelbras           |                         |
|--------------------------------------|---------------------|------------------------|---------------------|-------------------------|
|                                      |                     | 36.54 Mbps<br>Download | Internet<br>Ativa   | 0.66 Mbps<br>Upload     |
| G<br>Dispositivos<br>conectados<br>1 | References          | ]                      |                     |                         |
| B Internet (WAN                      | 4)                  |                        | Rede local (LAN)    |                         |
| Mode                                 | o de operação: Aut  | omático (DHCP)         | Endereço IP         | 10.0.0.1                |
|                                      | Endereço IP: 192    | .168.5.229             | Máscara de sub-rede | 255.255.255.0           |
| Máscar                               | ra de sub-rede: 255 | .255.255.0             | Endereço MAC        | 00:1A:3F:E0:02:28       |
|                                      | Gateway: 192        | .168.5.1               | Endereço IPv6 1     | fe80::21a:3fff:fee0:228 |
| E                                    | indereço MAC: 00:   | IA:3F:E0:02:29         | Detalhes            |                         |
|                                      | DNS 1: 192          | .168.5.1               | Versão de firmware  | 1.3.0                   |
|                                      | DNS 2:              |                        | Modelo              | W5-1200F                |
| Đ                                    | ndereço IPv6 1 fe8  | 0::21a:3fff:fee0:229   | Tempo ativo         | 00:07:42                |

Dashboard

Na animação do círculo Internet, você poderá visualizar o status da conexão com a internet: caso a conexão esteja funcionando, você verá escrito Internet Ativa; caso haja alguma falha, você verá escrito Internet Inativa com uma sinalização em vermelho.

Neste caso, consulte o item O que fazer quando não consigo acessar a internet? da nossa página 5. Dúvidas frequentes no fim deste manual.

#### Internet (WAN)

No cartão com título Internet (WAN), você poderá visualizar as seguintes configurações de internet obtidas: modo de operação, endereço IPv4 e IPv6, máscara de sub-rede, gateway IPv4 e IPv6, endereço MAC da WAN, DNS1, DNS2 e DNS3.

#### Rede local (LAN)

No cartão com título Rede local (LAN), você poderá visualizar as seguintes configurações de rede local obtidas: endereço IPv4 e IPv6, máscara de sub-rede e endereço MAC da LAN.

#### Detalhes

No cartão com título Detalhes, você poderá visualizar os seguintes detalhes: versão de firmware atual do roteador, modelo do produto e tempo ativo (sem reinício) do roteador.

#### 4.3. Configurações de rede

No menu principal, disponível através do ícone no canto superior esquerdo, você terá acesso a todas as funções do seu produto. Clique no menu e selecione a opção *Rede*.

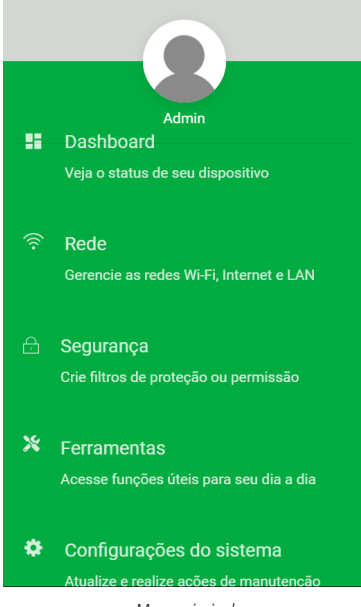

Menu principal

Você será direcionado à tela de configurações de rede que contém 3 abas: WI-FI, INTERNET e LAN, conforme figura a seguir. Por padrão, será mostrada primeiro a aba WI-FI.

|       |              | intelbras              |     |     |  |
|-------|--------------|------------------------|-----|-----|--|
|       |              | Rede                   |     |     |  |
| WI-FI |              | INTERNET               |     | LAN |  |
| ⊕ R   | tedes dispor | níveis                 |     |     |  |
|       |              | INTELBRAS<br>2.4 GHz   |     |     |  |
|       |              | INTELBRAS_5G<br>5 Gile | ••• |     |  |
|       | 2            | Configurações de rádio | >   |     |  |
|       |              |                        |     |     |  |

Tela de edição das configurações de Wi-Fi

#### Nome e senha da rede Wi-Fi

Por padrão, as redes 2,4 GHz e 5 GHz estarão com o nome *INTELBRAS e INTELBRAS\_5G*, respectivamente. É possível alterar o nome e senha de cada uma separadamente ao clicar no ícone •••• e depois em Editar para acessar a tela de edição, conforme figura a seguir.

| Editar rede Wi-Fi    |
|----------------------|
| Nome da rede         |
| INTELBRAS            |
| Deixar a rede aberta |
|                      |
|                      |

Edição de nome da rede (senha desativada)

» Nome da rede: nome que você deseja para a sua rede Wi-Fi. Por exemplo, *MinhaCasa*. Este campo permite que seja criado um nome com até 32 caracteres.

**Obs.:** recomendamos configurar nomes diferentes para as redes 2,4 GHz e 5 GHz, por exemplo, MinhaCasa e MinhaCasa5G. Isso evitará eventuais problemas de identificação da rede por parte dos dispositivos Wi-Fi.

- » **Deixar a rede aberta:** caso esta opção esteja ativa (figura acima), a sua rede Wi-Fi ficará desprotegida (sem senha) e qualquer dispositivo que esteja dentro da área de alcance poderá se conectar à rede.
- » Senha da rede: caso desative a opção anterior (Deixar a rede aberta), você poderá configurar a senha que deseja para a sua rede Wi-Fi (observe imagem abaixo). É essa senha que você irá utilizar quando for conectar os seus dispositivos wireless à rede (smartphones, notebooks, tablets etc). A criptografia utilizada será WPA/WPA2-PSK.

|   | ditar rede Wi-Fi                              |
|---|-----------------------------------------------|
| N | ome da rede                                   |
|   | INTELBRAS                                     |
|   |                                               |
| S | enha da rede                                  |
|   | Senha                                         |
| E | ste campo deve conter entre 8 e 63 caracteres |
| C | Deixar a rede aberta                          |
|   |                                               |

Edição de nome e senha da rede (senha ativada)

**Obs.:** os campos Nome da rede Wi-Fi e Senha da rede Wi-Fi permitem os seguintes caracteres:

| Espaço | 1 | н | # | \$ | % | & | ı | ( | ) | * | + | , | - |   | / | 0 | 1 | 2 | 3 | 4 | 5 | 6 | 7 | 8 | 9 |
|--------|---|---|---|----|---|---|---|---|---|---|---|---|---|---|---|---|---|---|---|---|---|---|---|---|---|
| :      | ; | < | = | >  | ? | @ | А | В | С | D | Е | F | G | Н | 1 | J | Κ | L | Μ | Ν | 0 | Р | Q | R | S |
| Т      | U | V | W | Х  | Y | Ζ | [ | \ | ] | ^ | _ | ` | а | b | С | d | e | f | g | h | i | j | k |   | m |
| n      | 0 | р | q | r  | S | t | u | V | W | х | у | Ζ | { |   | } | ~ |   |   |   |   |   |   |   |   |   |

#### Esconder

Caso deseje que o nome da sua rede Wi-Fi fique oculto, você poderá fazer isso desativando os ícones sinalizados na imagem abaixo. Assim, em uma busca comum por redes Wi-Fi em um dispositivo wireless, a sua rede não será listada com o nome dela e você terá de configurar manualmente o nome nos dispositivos a serem conectados.

| níveis                 |                                                                                   |
|------------------------|-----------------------------------------------------------------------------------|
| INTELBRAS<br>2.4 GHz   | •••                                                                               |
| INTELBRAS_5G<br>5 GHz  |                                                                                   |
| Configurações de rádio | >                                                                                 |
|                        | nfveis<br>INTELBRAS<br>2.4 GHz<br>INTELBRAS_5G<br>5 GHz<br>Configurações de rádio |

Função de esconder o nome da rede

#### Rádio

É possível alterar as configurações de rádio de cada frequência separadamente ao clicar em *Configurações de rádio* e acessar a tela de edição, conforme figura a seguir.

| 2 4 GHz |                                                                      |   | ^ |
|---------|----------------------------------------------------------------------|---|---|
|         |                                                                      |   |   |
|         | Habilitado                                                           |   |   |
|         | Largura de banda                                                     |   |   |
|         | 20/40MHz                                                             | ~ |   |
|         | Canal                                                                |   |   |
|         | Automático                                                           | ~ |   |
|         |                                                                      |   |   |
|         | Salvar                                                               |   |   |
|         |                                                                      |   |   |
| 5 GHz   |                                                                      |   | ^ |
| 5 GHz   | Habilitado 🗨                                                         |   | ^ |
| 5 GHz   | Habilitado 💽                                                         |   | ^ |
| 5 GHz   | Habilitado<br>Largura de banda<br>20/40/80MHz                        | × | ^ |
| 5 GHz   | Habilitado<br>Largura de banda<br>20/40/80MHz<br>Canal               | × | ^ |
| 5 GHz   | Habilitado<br>Largura de banda<br>20/40/80MHz<br>Canal<br>Automático | ~ | ^ |

Configurações dos rádios 2,4 GHz e 5 GHz

- » Habilitado: caso esteja ativado (figura acima), o rádio de determinada frequência estará ligado, podendo prover conexão Wi-Fi. Se for desativado, o rádio de determinada frequência será desligado e não poderá prover conexão Wi-Fi.
- » Largura de banda: neste campo você poderá selecionar as opções de largura de banda que desejar para cada um dos rádios.
  - » Para a rede Wi-Fi 2,4 GHz
    - » 20/40MHz: nesta opção, o roteador deixará disponível tanto a opção 20 MHz quanto a opção 40 MHz para os dispositivos wireless poderem se conectar.
    - » 20MHz: nesta opção, todos os dispositivos wireless serão forçados a se conectar ao roteador utilizando a banda de 20 MHz.
  - » Para a rede Wi-Fi 5 GHz
    - » 20/40/80MHz: nesta opção, o roteador deixará disponível a opção 20 MHz, a opção 40 MHz e a opção 80 MHz para os dispositivos wireless poderem se conectar.
    - » 20/40MHz: nesta opção, o roteador definirá a melhor largura de banda a ser utilizada (entre 20 e 40 MHz, descartando a opção 80 MHz) e fixará sua operação automaticamente nesse modo.
    - » 20MHz: nesta opção, todos os dispositivos wireless serão forçados a se conectar ao roteador utilizando a banda de 20 MHz.
- » Canal: neste campo você poderá selecionar as opções de canal que deseja colocar para cada um dos rádios. Caso utilize a opção Automático, o roteador fará a escolha do canal de forma automática. Esta escolha será baseada em uma varredura para verificar qual o canal com menos ruído ou quantidade de transmissões. A varredura é realizada toda vez que o produto for reinicializado.

#### Internet

Você poderá alterar as configurações de internet através da aba Internet, disponível dentro do menu Rede.

| intelbras |                                                                |     |  |  |  |  |  |  |  |
|-----------|----------------------------------------------------------------|-----|--|--|--|--|--|--|--|
| Rede      |                                                                |     |  |  |  |  |  |  |  |
| WI-F      | INTERNET                                                       | LAN |  |  |  |  |  |  |  |
|           | Modo de operação<br>Automático (DHCP)<br>MTU<br>1500<br>Salvar | ~   |  |  |  |  |  |  |  |

Tela de edição das configurações de Internet em modo DHCP

- » Modo de operação: é possível selecionar três modos de conexão, descritos abaixo:
  - » Automático (DHCP): utilize este modo caso as configurações de sua conexão sejam fornecidas de forma automática através de um servidor DHCP (imagem acima).
  - » PPPoE: utilize este modo caso seu acesso à internet necessite de uma autenticação via PPPoE. Caso seja selecionado, será necessário um usuário e senha (fornecidos pela sua operadora ou provedor de internet) para autenticar com a internet. Você deve ser inserir o usuário no campo Usuário e a senha no campo Senha.

|       | intelbras                            |     |
|-------|--------------------------------------|-----|
|       | Rede                                 |     |
| WI-FI | INTERNET                             | LAN |
|       | Modo de operação                     |     |
|       | PPPoE ~                              |     |
|       | Usuário                              |     |
|       | Este campo é obrigatório             |     |
|       | Senha                                |     |
|       | Este campo é obrigatório<br>Servidor |     |
|       | Nome de serviço                      |     |
|       | мти                                  |     |
|       | 1492                                 |     |
|       |                                      |     |
|       |                                      |     |

Tela de edição das configurações de Internet em modo PPPoE

» Estático: utilize este modo caso seu acesso à internet seja fornecido por meio de um endereço IP estático. Todas as informações para a configuração desse modo devem ser fornecidas por sua operadora ou provedor de internet.

| intelbras |                                      |     |
|-----------|--------------------------------------|-----|
| Rede      |                                      |     |
| WI-FI     | INTERNET                             | LAN |
|           | Modo de operação<br>Estático         |     |
|           | Endereço IP<br>192.168.1.11          |     |
|           | Máscara de sub-rede<br>255.255.255.0 |     |
|           | Gateway<br>192.168.1.1               |     |
|           | <b>мти</b><br>1500                   |     |
|           | DNS 1<br>8.8.8.8                     |     |
|           | DNS 2<br>8 8 4 4                     |     |

Tela de edição das configurações de Internet em modo Estático

#### LAN

Você poderá alterar as configurações de rede local (LAN) através da aba LAN, disponível dentro do menu Rede (figura abaixo).

|       | intelbras                            |     |
|-------|--------------------------------------|-----|
|       | Rede                                 |     |
| WI-FI | INTERNET                             | LAN |
|       | Endereço IP<br>10.0.0.1              |     |
|       | Máscara de sub-rede<br>255.255.255.0 |     |
|       | Salvar                               |     |

Tela de edição das configurações de LAN

- » Endereço IP: é o endereço IP para acesso à interface web do roteador (10.0.0.1 por padrão). Ao alterar esta informação, você deverá utilizar o novo endereço escolhido para acessar a interface do roteador ou realizar o acesso utilizando o endereço http://meuintelbras.local.
- » Máscara de sub-rede: máscara de sub-rede da LAN do roteador.

**Obs.:** o roteador terá o servidor DHCP obrigatoriamente habilitado e utilizará a faixa de IP 10.0.0.1/24.

#### 4.4. Segurança

Você tem acesso às funções de segurança disponíveis dentro do menu de Segurança, conforme figura a seguir.

|                                 | intelbras |   |
|---------------------------------|-----------|---|
|                                 | Segurança |   |
| Avançado<br>Redirecionar portas |           | > |

Tela de edição das configurações de segurança

» Avançado: nesta aba, é possível visualizar todas as suas regras de redirecionamento de portas cadastradas no produto. Você poderá cadastrar as regras ao clicar no círculo verde com símbolo de "+", conforme sinalizado na figura a seguir.

|                                                                            | intelbras |   |
|----------------------------------------------------------------------------|-----------|---|
|                                                                            | Segurança |   |
| Regras de redirecionamento<br>Nenhuma regra de redirecionamento cadastrada |           |   |
|                                                                            |           |   |
|                                                                            |           |   |
|                                                                            |           |   |
|                                                                            |           |   |
|                                                                            |           | Ð |

Tela de visualização das regras de redirecionamento de portas

Após clicar no botão, os seguintes campos estarão disponíveis para criação da regra de redirecionamento de portas: *Descrição*, para nomear a regra; *Protocolo*, para escolher se o os pacotes redirecionados deverão ser apenas os de transporte UDP, apenas os de TCP ou ambos; *Portas externas*, para definir a faixa de portas vindas da WAN à ser redirecionada; *IP interno*, para definir à qual dispositivo da LAN deverão ser redirecionados os pacotes; e *Portas internas*, para definir a faixa de portas da LAN à ser redirecionada. A figura a seguir mostra os campos citados.

|                 | Segurance |          |
|-----------------|-----------|----------|
|                 | Segurança |          |
| Descrição       |           |          |
|                 |           |          |
| Protocolo       |           |          |
| TCP             |           | <b>_</b> |
|                 |           |          |
| Portas externas |           |          |
| Inicial         | Final     |          |
| 0               | 0         |          |
| ID Internet     |           |          |
| IP interno      |           |          |
| 0.0.0.0         |           |          |
| Portas internas |           |          |
| Inicial         | Final     |          |
| 0               | 0         |          |
|                 |           |          |
|                 |           |          |
|                 | Salvar    |          |

Tela da criação da regra de redirecionamento de portas

#### 4.5. Ferramentas

» Site Survey: nesta aba, você poderá fazer uso da ferramenta conhecida como Site Survey (ou varredura do local). Ela permite a você visualizar, localmente, quais são as outras redes Wi-Fi próximas do seu roteador e algumas outras informações (canal, MAC, nível de segurança, protocolo Wi-Fi utilizado e nível de sinal).

|                                                             | intelbras   |   |
|-------------------------------------------------------------|-------------|---|
|                                                             | Ferramentas |   |
| Site Survey<br>Realiza a varredura das redes ao seu alcance | >           | , |

Tela das ferramentas disponíveis

Ao clicar no card de Site Survey, a tela mostrada na figura a seguir será disponibilizada, com um botão clicável em que você poderá fazer a varredura do local.

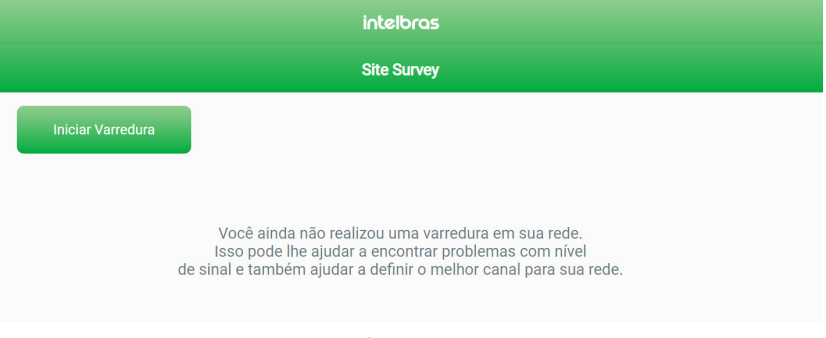

#### 4.6. Configurações do sistema

Você tem acesso às funções de configurações do sistema disponíveis dentro do menu de *Configurações do sistema*, conforme figura a seguir.

| interoras                                                      |   |
|----------------------------------------------------------------|---|
| Sistema                                                        |   |
| Atualizar<br>Atualize o firmware do seu roteador               | > |
| Usuário e senha<br>Altere as informações de acesso ao roteador |   |
| Reinicíar<br>Reinicle o seu roteador                           |   |
| Restaurar<br>Restaure as configurações do seu roteador         | > |
| Gerenciamento<br>Altere configurações de acesso ao sistema     | > |

Tela de edição das configurações do sistema

» Atualizar: nesta aba, além de visualizar a versão atual de firmware do produto, é possível atualizar o seu roteador manualmente selecionando um arquivo de firmware através do botão Selecione o arquivo e, logo após, clicando em Atualizar. A figura abaixo mostra esta aba com detalhes.

|                                                         | intelbras                   |
|---------------------------------------------------------|-----------------------------|
|                                                         | Sistema                     |
| Atualizar seu sistema                                   |                             |
| Selecione um arquivo de firmware<br>Versão atual: 1.3.0 | para atualizar seu roteador |
|                                                         | Selecione o arquivo         |
|                                                         |                             |
|                                                         |                             |

Tela de Atualizar

» Usuário e senha: nesta aba, você poderá alterar as credenciais de acesso à interface web do roteador através dos campos Usuário e Senha. Coloque as credenciais que desejar nos campos correspondentes, preencha o campo Confirmação de Senha com a mesma senha escolhida e clique em Salvar.

| intelbras                                                      |
|----------------------------------------------------------------|
| Sistema                                                        |
| Defina as credenciais para acesso às configurações do roteador |
| Usuário                                                        |
| admin                                                          |
| Senha                                                          |
| ·····                                                          |
| Confirmação de senha                                           |
| •                                                              |
|                                                                |
|                                                                |

Tela de Usuário e Senha

- » Reiniciar: nesta aba, você poderá reiniciar o seu roteador clicando no botão Reiniciar, conforme abaixo. Caso não queira acessar a interface web, você tem outras duas alternativas:
  - 1. Você pode remover o cabo de alimentação do seu roteador e depois recolocá-lo.
  - 2. Você pode remover a fonte de alimentação da tomada e recolocá-la.

|                                                                                | intelbras |  |
|--------------------------------------------------------------------------------|-----------|--|
|                                                                                | Sistema   |  |
| Reinicie seu sistema<br>Pressione o botão abaixo para reiniciar o seu roteador |           |  |
|                                                                                | Reiniciar |  |
|                                                                                |           |  |

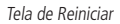

- » Restaurar: nesta aba, você poderá realizar duas ações (conforme figura abaixo):
  - 1. Alterar o tempo que o botão *Reset* deve ser pressionado para restaurar as configurações do seu roteador ao padrão de fábrica. Para isso, altere o valor do campo *Tempo* pressionado (segundos) para o desejado e clique no botão *Salvar.*

2. Restaurar as configurações do seu roteador ao padrão de fábrica, clicando no botão Restaurar padrão de fábrica. **Obs.:** conforme descrito na ação 1, também é possível restaurar as configurações do seu roteador ao padrão de fábrica segurando o botão RESET WPS (que fica na parte de trás do seu roteador) durante o tempo que foi configurado (o padrão é 20 segundos).

| intelbras                                                 |                                                                 |
|-----------------------------------------------------------|-----------------------------------------------------------------|
|                                                           | Sistema                                                         |
| Botão reset<br>Altere o tempo que botão Reset o           | leve ser pressionado para restaurar as configurações de fábrica |
|                                                           | Tempo pressionado (segundos)                                    |
|                                                           | 20                                                              |
|                                                           |                                                                 |
|                                                           | Salvar                                                          |
|                                                           |                                                                 |
| Restauração do sistema<br>Restaure as configurações do se | u roteador ao padrão de fábrica                                 |
|                                                           | Restaurar padrão de fábrica                                     |
|                                                           |                                                                 |

Tela de Restaurar

- » Gerenciamento remoto: nesta aba, você poderá alterar as configurações de gerenciamento remoto do seu roteador. Há duas funções disponíveis:
  - » Acesso via WAN: ao ativar esta função, você poderá acessar a interface web do seu roteador via uma conexão externa que entre pela sua porta Internet. Caso habilite a função, você deverá especificar uma porta para conexão através do campo Porta de conexão (imagem abaixo).

| Gerenciamento Remoto             |                                       |  |
|----------------------------------|---------------------------------------|--|
| Altere as configurações de acess | ao roteador através da interface WAN. |  |
|                                  |                                       |  |
|                                  | Acesso via WAN                        |  |
|                                  | Porta de conexão                      |  |
|                                  | 8080                                  |  |
|                                  |                                       |  |
|                                  | Habilitar ping na WAN                 |  |
|                                  | Color.                                |  |
|                                  | Salvar                                |  |
|                                  |                                       |  |

Tela de configuração do acesso via WAN

» Habilitar ping na WAN: ao ativar esta função (imagem abaixo), você poderá realizar um ping pra WAN do seu roteador e obter uma resposta. Caso desabilite a função, o ping para a WAN não obterá uma resposta.

| intelbras                                                                                       |  |  |
|-------------------------------------------------------------------------------------------------|--|--|
| Sistema                                                                                         |  |  |
| Gerenciamento Remoto<br>Altere as configurações de acesso ao roteador através da interface WAN. |  |  |
| Acesso via WAN                                                                                  |  |  |
| Habilitar ping na WAN                                                                           |  |  |
| Salvar                                                                                          |  |  |
|                                                                                                 |  |  |

Tela de configuração do ping na WAN

| O que fazer quando não consigo acessar a internet?                                                                                         | <ul> <li>Você pode tentar as seguintes opções:</li> <li>1<sup>a</sup> opção: verifique se todos os cabos estão conectados corretamente, conforme o item 3. Instalação e se todos os equipamentos da rede estão ativos.</li> <li>2<sup>a</sup> opção: desligue e ligue novamente o roteador e os demais equipamentos que proveem a sua conexão com a internet.</li> <li>3<sup>a</sup> opção: certifique-se de que não haja problema com o seu serviço banda larga (ADSL/cabo).</li> <li>Caso o problema continue acontecendo, entre em contato com nosso suporte técnico para maiores detalhes.</li> </ul>                                                                                                    |
|----------------------------------------------------------------------------------------------------|----------------------------------------------------------------------------------------------------|
| O que fazer quando não consigo acessar a página web de configuração?                                                                       | Verifique todas as conexões físicas, conforme o item <i>3. Instalação.</i><br>O dispositivo que você irá usar para realizar a configuração (computador,<br>notebook ou outro) deve estar conectado ao roteador via cabo (LAN) ou<br>via Wi-Fi.<br>Verifique se o seu dispositivo (computador, notebook ou outro) está<br>configurado para obter endereço IP automaticamente nas definições de rede.<br>Se você estiver tentando acessar através de um smartphone, desabilite os<br>dados móveis e tente novamente.<br>Limpe o cache do navegador de internet antes de tentar acesso à página<br>web para realizar as configurações.                                                                                                    |
| O que posso fazer se eu esquecer a senha da rede wireless?                                                                                 | <ul> <li>1º opção: conecte um dispositivo via cabo de rede a uma das portas LAN do roteador.</li> <li>Em seguida, utilizando um navegador web, acesse a interface de configuração do produto, entre no menu <i>Rede&gt;Wi-Fie</i> configure novamente sua senha.</li> <li>2º opção: restaure as configurações de fábrica do roteador, pressionando o botão <i>RESET/WPS</i> por 20 segundos. Em seguida, configure novamente o roteador conforme explicado neste manual no item 3. <i>Instalação.</i></li> </ul>                                                                                                    |
| O que posso fazer se eu esquecer a senha para acessar a interface web?                                                                     | Restaure as configurações de fábrica do roteador, pressionando o botão<br>RESETWPS por cerca de 20 segundos. Após esse tempo, o produto irá<br>reiniciar.<br>Em seguida, configure novamente o roteador conforme o item 3. Instalação.                                                                                                    |
| O que fazer quando a rede 5 GHz não aparecer no meu dispositivo?                                                                           | Verifique nas especificações técnicas de seu dispositivo se ele tem suporte<br>a redes Wi-Fi 5 GHz, uma vez que nem todos os dispositivos têm suporte<br>a essa frequência.<br>Se você configurou as redes 2,4 GHz e 5GHz com o mesmo nome,<br>por exemplo, <i>MINHA CASA</i> , quando você for procurar a rede em seus<br>dispositivos para se conectar você verá apenas a rede Wi-Fi com o nome<br><i>MINHA CASA</i> , não tendo, portanto, diferenciação entre as frequências.                                                                                                    |
| O que fazer quando não consigo uma boa conexão na rede Wi-Fi?                                                                              | Para uma boa conexão com o roteador, o seu dispositivo deve estar dentro<br>da área de abrangência de sinal da rede, ou seja, recebendo e enviando<br>sinal Wi-Fi adequadamente e com pouca interferência de outros roteadores<br>Wi-Fi ou dispositivos na mesma frequência de operação (2.4 ou 5 GHz).<br>Para melhorar a sua conexão você pode tentar:<br>» Consultar o item <i>Cuidados e segurança</i> para verificar o melhor local para instalar<br>o seu roteador.<br>» Trocar manualmente o canal de operação do roteador, ou reiniciar o produto<br>se ele estiver com configuração de canal automático, asim ele irá escolher um<br>novo canal de operação, com menos interferências. Consulte o manual completo<br>para mais informações.<br>» Alguns dispositivos não têm suporte a velocidades mais altas. Verifique<br>nas especificações técnicas do seu dispositivo se ele tem suporte às mesmas<br>tecnologias do roteador. |
| A rede Wi-Fi do meu dispositivo (celular, computador ou outro) às vezes<br>desconecta e conecta novamente à rede do roteador. O que fazer? | 1º opção: você está usando nomes diferentes para as redes 2,4 GHz e 5 GHz e salvou ambas em seu dispositivo, deixando que ele escolha automaticamente entre elas? Caso positivo, remova no seu dispositivo uma das redes (por exemplo, esquecendo a rede no smartphone). Verifique se o comportamento para de ocorrer. Alguns dispositivos podem ficar alternando entre as redes salvas, por isso você notará as desconexões. Recomendamos manter salva somente uma das redes no dispositivo que apresentar esse problema. 2º opção: você de unomes iguais às redes Wi-Fi 2,4 GHz e 5 GHz? Caso positivo, mude os nomes para que fiquem diferentes. Por exemplo, es sua rede 2,4 GHz foi configurada com o nome <i>Minha rede</i> , mude o nome da rede 5 GHz para <i>Minha rede 5G</i> . Se nenhuma opção resolver o seu problema, entre em contato com nosso suporte.                                                                      |
| Como restauro meu roteador para as configurações padrão de fábrica?                                                                        | Com o produto ligado e em operação normal, pressione o botão RESET/<br>WPS por cerca de 20 segundos. Ao atingir o tempo de reset, com exceção<br>do LED Power, os demais LEDs do produto irão apagar. Quando isso ocorrer,<br>você pode parar de pressionar o botão. Após soltar o botão, aguarde alguns<br>segundos enquanto a configuração é restaurada.<br><b>Obs.:</b> se as configurações do seu produto são gerenciadas pelo seu<br>provedor de internet, consulte-o antes de realizar esse procedimento.                                                                                                    |

### Termo de garantia

Fica expresso que esta garantia contratual é conferida mediante as seguintes condições:

| Nome do cliente:       |              |
|------------------------|--------------|
| Assinatura do cliente: |              |
| N° da nota fiscal:     |              |
| Data da compra:        |              |
| Modelo:                | N° de série: |
| Revendedor:            |              |

- 1. Todas as partes, peças e componentes do produto são garantidos contra eventuais vícios de fabricação, que porventura venham a apresentar, pelo prazo de 5 (cinco) anos sendo 3 (três) meses de garantia legal e 57 (cinquenta e sete) meses de garantia contratual –, contado a partir da data da compra do produto pelo Senhor Consumidor, conforme consta na nota fiscal de compra do produto, que é parte integrante deste Termo em todo o território nacional. Esta garantia contratual compreende a troca expressa de produtos que apresentarem vício de fabricação. Caso não seja constatado vício de fabricação, e sim vício(s) proveniente(s) de uso inadequado, o Senhor Consumidor arcará com essas despesas.
- 2. A instalação do produto deve ser feita de acordo com o Manual do Produto e/ou Guia de Instalação. Caso seu produto necessite a instalação e configuração por um técnico capacitado, procure um profissional idôneo e especializado, sendo que os custos desses serviços não estão inclusos no valor do produto.
- 3. Constatado o vício, o Senhor Consumidor deverá imediatamente comunicar-se com o Serviço Autorizado mais próximo que conste na relação oferecida pelo fabricante – somente estes estão autorizados a examinar e sanar o defeito durante o prazo de garantia aqui previsto. Se isso não for respeitado, esta garantia perderá sua validade, pois estará caracterizada a violação do produto.
- 4. Na eventualidade de o Senhor Consumidor solicitar atendimento domiciliar, deverá encaminhar-se ao Serviço Autorizado mais próximo para consulta da taxa de visita técnica. Caso seja constatada a necessidade da retirada do produto, as despesas decorrentes, como as de transporte e segurança de ida e volta do produto, ficam sob a responsabilidade do Senhor Consumidor.
- 5. A garantia perderá totalmente sua validade na ocorrência de quaisquer das hipóteses a seguir: a) se o vício não for de fabricação, mas sim causado pelo Senhor Consumidor ou por terceiros estranhos ao fabricante; b) se os danos ao produto forem oriundos de acidentes, sinistros, agentes da natureza (raios, inundações, desabamentos, etc.), umidade, tensão na rede elétrica (sobretensão provocada por acidentes ou flutuações excessivas na rede), instalação/uso em desacordo com o manual do usuário ou decorrentes do desgaste natural das partes, peças e componentes; c) se o produto tiver sofrido influência de natureza química, eletromagnética, elétrica ou animal (insetos, etc.); d) se o número de série do produto tiver sido adulterado ou rasurado; e) se o aparelho tiver sido violado.
- 6. Esta garantia não cobre perda de dados, portanto, recomenda-se, se for o caso do produto, que o Consumidor faça uma cópia de segurança regularmente dos dados que constam no produto.
- 7. A Intelbras não se responsabiliza pela instalação deste produto, e também por eventuais tentativas de fraudes e/ou sabotagens em seus produtos. Mantenha as atualizações do software e aplicativos utilizados em dia, se for o caso, assim como as proteções de rede necessárias para proteção contra invasões (hackers). O equipamento é garantido contra vícios dentro das suas condições normais de uso, sendo importante que se tenha ciência de que, por ser um equipamento eletrônico, não está livre de fraudes e burlas que possam interferir no seu correto funcionamento.
- 8. Após sua vida útil, o produto deve ser entregue a uma assistência técnica autorizada da Intelbras ou realizar diretamente a destinação final ambientalmente adequada evitando impactos ambientais e a saúde. Caso prefira, a pilha/bateria assim como demais eletrônicos da marca Intelbras sem uso, pode ser descartado em qualquer ponto de coleta da Green Eletron (gestora de resíduos eletroeletrônicos a qual somos associados). Em caso de dúvida sobre o processo de logística reversa, entre em contato conosco pelos telefones (48) 2106-0006 ou 0800 704 2767 (de segunda a sexta-feira das 08 ás 20h e aos sábados das 08 ás 18h) ou através do e-mail suporte@intelbras.com.br.

Sendo estas as condições deste Termo de Garantia complementar, a Intelbras S/A se reserva o direito de alterar as características gerais, técnicas e estéticas de seus produtos sem aviso prévio.

Todas as imagens deste manual são ilustrativas.

Produto beneficiado pela Legislação de Informática.

## intelbras

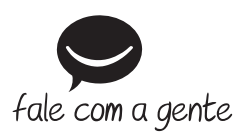

Suporte a clientes: (48) 2106 0006 Fórum: forum.intelbras.com.br Suporte via chat: intelbras.com.br/suporte-tecnico Suporte via e-mail: suporte@intelbras.com.br SAC: 0800 7042767

Onde comprar? Quem instala?: 0800 7245115

Produzido por: Intelbras S/A – Indústria de Telecomunicação Eletrônica Brasileira Rodovia SC 281, km 4,5 – Sertão do Maruim – São José/SC – 88122-001 CNPJ 82.901.000/0014-41 – www.intelbras.com.br

02.20 Indústria brasileira